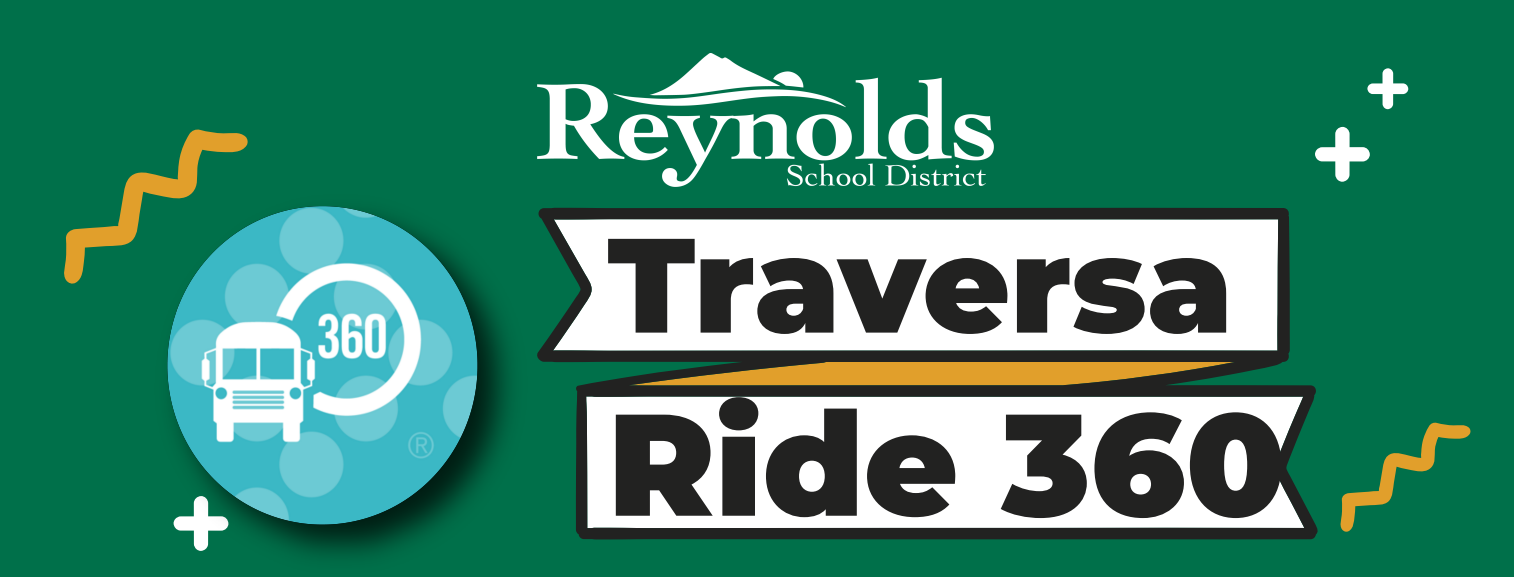

## Ứng dụng Traversa Ride 360 cho phép quý vị:

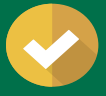

Xem vị trí trạm dừng xe buýt và thời gian dự kiến

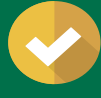

Theo dõi thông tin tuyến đường trong thời gian thực

Tự động theo dõi và cập nhật ETA, (nhận thông báo ứng dụng khi xe buýt bị trễ)

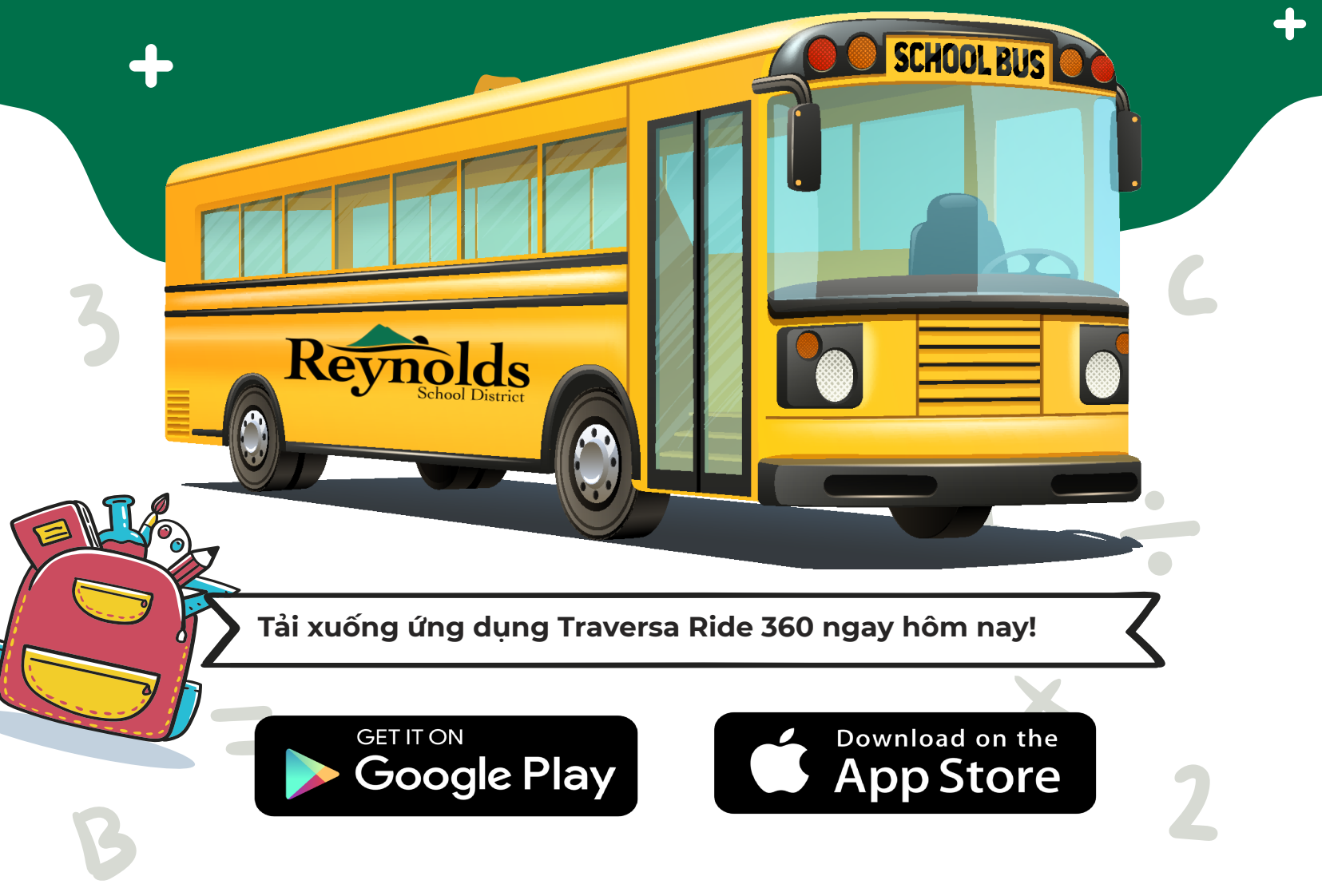

Nếu bạn có thắc mắc hoạt cần hỗ trợ, vui lòng gửi email: transportation@rsd7.net

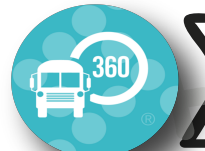

Truy cập ứng dụng di động Traversa Ride 360

- 1. Tải xuống "Traversa Ride 360" từ cửa hàng Google Play Store hoặc Apple App Store.
- 2. Sau khi cài đặt xong ứng dụng, hãy mở Traversa Ride 360.
- 3. Khi được nhắc tìm học khu chánh của bạn, hãy nhập Reynolds School District #7 (Oregon)
- 4. Khi bạn đã chọn học khu của mình, bạn sẽ tiến tới trang đăng nhập. Nếu bạn chưa có email đã đăng ký, hãy nhấp vào "**Register**".
- 5. Để đăng ký, hãy nhập địa chỉ email, mật khẩu và tên của bạn.
- 6. Sau khi đăng ký, bạn sẽ nhận được một email xác nhận. Nhấp vào liên kết trong email của bạn để xác nhận đăng ký của bạn thông qua trang web Ride 360.
- Đăng nhập, sau đó tìm học sinh bằng cách đi tới "My Students" và chọn nút "+". Thao tác này sẽ đưa bạn đến màn hình tìm học sinh "Find a Student".
- 8. Nhập số ID và ngày sinh của học sinh (NĂM-THÁNG-NGÀY) để tìm học sinh của bạn (Ví dụ: ngày 20 tháng 1 năm 2005 sẽ là 2005-01-20 và ngày 1 tháng 10 năm 2005 sẽ là 2005-10-01.) Lặp lại bước này để tìm nhiều hơn 1 học sinh.
- Khi bạn đã liên kết với một học sinh, hãy nhấp vào hồ sơ của học sinh "student's profile" để xem thông tin về phương tiện đi lại "transportation information".
- 10. Nhấn nút "share" để chia sẻ liên kết học sinh với người khác. Nhập email của người mà bạn muốn chia sẻ. Người đó sẽ nhận được một email xác nhận sẽ tự động liên kết họ với học sinh được chia sẻ. Người nhận phải có đăng ký Ride 360, để truy cập thông tin của học sinh.
- 11. Thường xuyên kiểm tra các bản cập nhật để đảm bảo rằng thiết bị của bạn đang chạy phiên bản mới nhất của ứng dụng Traversa Ride 360.
- 12. Vẫn giữ đăng nhập vào ứng dụng và cho phép quyền thông báo "allow notification permissions" để nhận thông báo của học khu.

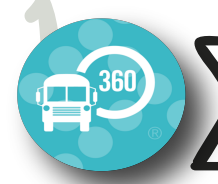

## Truy cập trang web Traversa Ride 360

- 1. Sử dụng trình duyệt Internet Chrome hoặc Firefox, truy cập https://orreynoldssd7nwresd.traversaride360.com/
- 2. Nếu bạn chưa có email đã đăng ký, hãy nhấp vào "Register".
- 3. Để đăng ký, hãy nhập địa chỉ email, mật khẩu và tên của bạn.
- Sau khi đăng ký, bạn sẽ nhận được một email xác nhận. Nhấp vào liên kết trong email của bạn để xác nhận đăng ký của bạn thông qua trang web Ride 360.
- 5. Đăng nhập, sau đó tìm học sinh bằng cách đi tới "My Students "và chọn nút "Find a Student".
- 6. Nhập số ID và ngày sinh của học sinh (NĂM-THÁNG-NGÀY) để tìm học sinh của bạn. (Ví dụ: ngày 20 tháng 1 năm 2005 sẽ là 2005-01-20 và ngày 1 tháng 10 năm 2005 sẽ là 2005-10-01.) Lặp lại bước này để tìm nhiều hơn 1 học sinh.
- Khi bạn đã liên kết với một học sinh, hãy nhấp vào hồ sơ của học sinh "student's profile" để xem thông tin về phương tiện đi lại "transportation information".
- 9. Để chia sẻ liên kết học sinh với người khác, hãy chọn học sinh và nhấp vào nút tùy chọn học sinh "student options" ở góc dưới bên phải. Chọn học sinh để chia sẻ, sau đó nhập email của người bạn muốn chia sẻ. Người đó sẽ nhận được một email xác nhận sẽ tự động liên kết họ với (các) học sinh được chia sẻ. Người nhận phải có đăng ký Ride 360, để truy cập thông tin của học sinh.

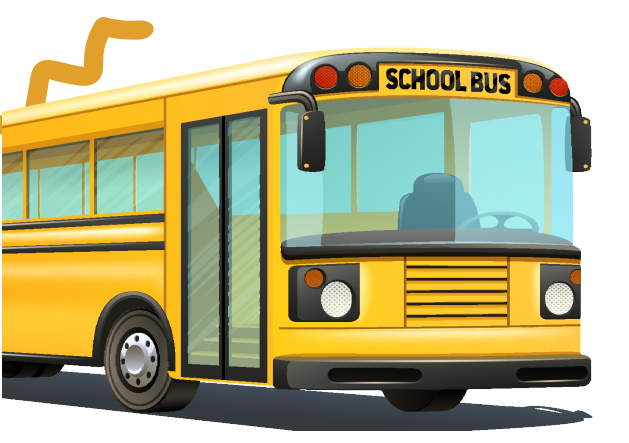

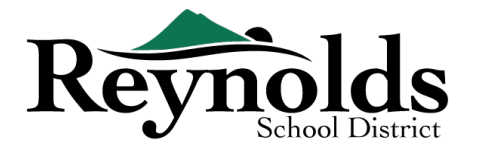